# WILLIAM & MARY TribeLink

## How To Download Your Event Pass and Corq

The TribeLink Event pass is unique for each TribeLink user and can be used to check into different events throughout campus. You can save your Event Pass to your Apple Wallet or Google Pay for easy access throughout your time at W&M. Event hosts can scan your event pass during events using the Mobile Event Check-In app. There are two ways to access your Event Pass; the first is through tribelink.wm.edu and the second is through the Corq app.

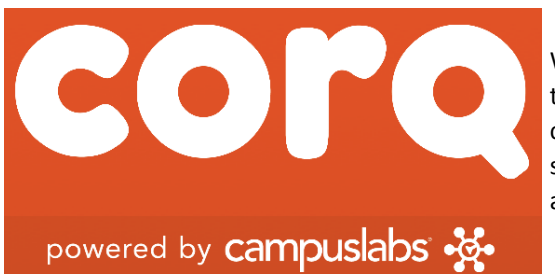

What is the Corq app? It's an easy way to explore the student organization directory and events calendar! When you log into the Corq app, you'll see more events, a personalized events calendar, and your Event Pass. Download the Corq app

📲 Verizon 🗢

Event Pass Check-in at supporting events

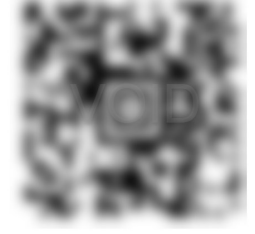

W&M Griffin

G Pay | Save to phone

0 73%

### Downloading From TribeLink

Step 1: Log into TribeLink (tribelink.wm.edu)

Step 2: Open your "user drawer" by clicking on the circle in the top right-hand corner

Step 4: Save your Event Pass to your Apple Wallet app or Google Pay app. This will allow easy access to your pass any time you need it to check into an event. You can also save a screenshot of your Event Pass as a "favorite" photo in your photo app.

3:22 PM

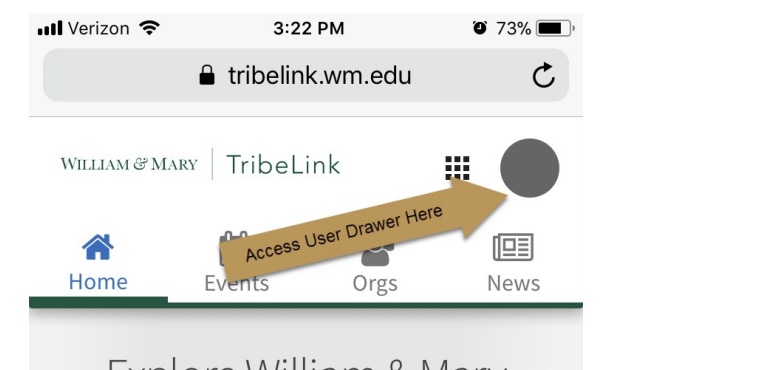

Explore William & Mary

### Downloading From Corq

Step 1: Log into Corq with your W&M user credentials

Step 2: Select "Event Pass" in your user drawer

Step 3: Save your Event Pass to your Apple Wallet app or Google Pay app. This will allow easy access to your pass any time you need it to check into an event. You can also save a screen-shot of your Event Pass as a "favorite" photo in your photo app.

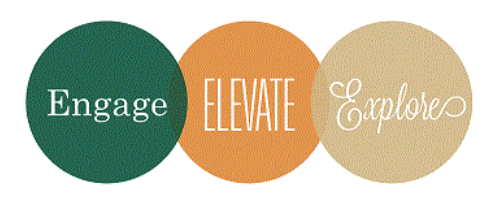

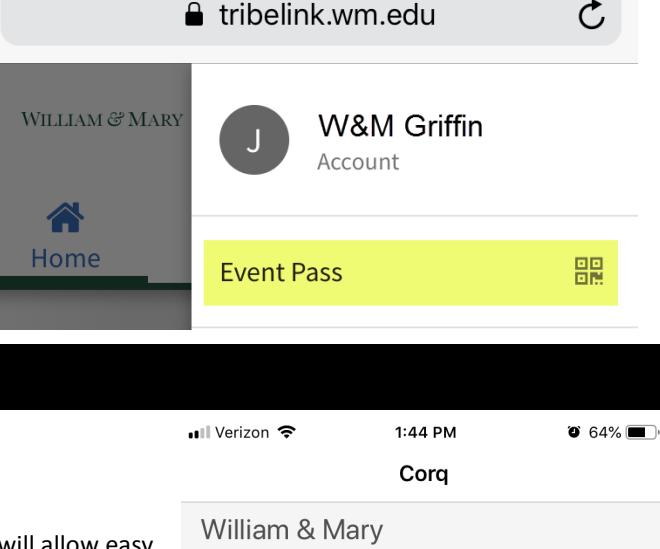

| User Name |     |               |  |   |
|-----------|-----|---------------|--|---|
|           | Ø   | My Events     |  | > |
|           | iii | Campus Events |  | > |
|           | •   | Nearby Events |  | > |
|           |     | Event Pass    |  | > |
|           |     |               |  |   |
|           | *** | Organizations |  | > |

#### Step 3: Select "Event Pass" in your user drawer